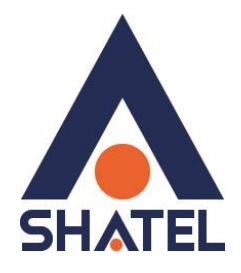

## راهنمای تنظیمات مودم TP-Link TD-W8968N

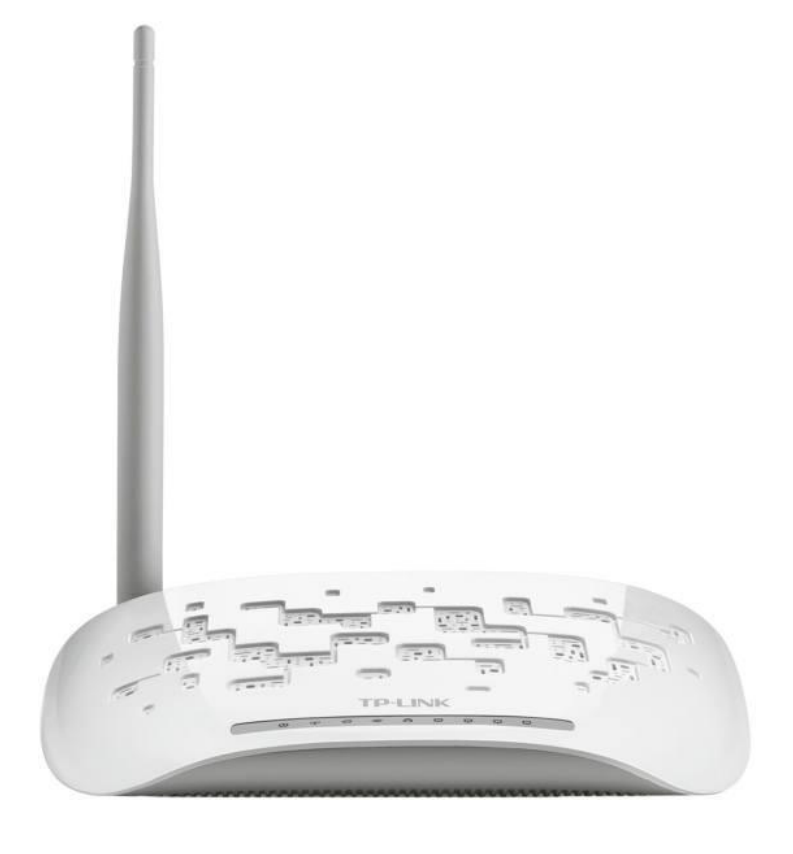

راهنمای تنظیمات مودم TP-Link TD-W8968N

تاریخ تنظیم : بهار ۱۳۹۹ گروه فناوری اطلاعات و ار تباطات شاتل فهرست مطالب

تنظیمات مودم برای اتصال به اینترنت از طریق Quick Setup

تنظيمات وايرلس MAC Filter

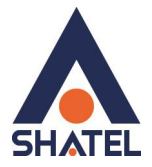

## تنظیمات مودم برای اتصال به اینترنت از طریق Quick Setup

برای انجام تنظیمات مودم برای اتصال به اینترنت گزینه Quick Setup را انتخاب کنید. و گزینه Nextرا انتخاب کنید.

| Ptp-link       | 300Mbps Wireless N USB ADSL2+ Modern Router<br>Model No. TD-WEBER                                     |  |
|----------------|----------------------------------------------------------------------------------------------------|--|
| Device Info    |                                                                                                    |  |
| Quick Setup    |                                                                                                    |  |
| Operation Mode | Quick Setup - Start                                                                                   |  |
| Advanced Setup |                                                                                                    |  |
| IPTV           |                                                                                                    |  |
| Wreless        | This guide will help you set basic parameters for internet connection. Please click NEXT to continue. |  |
| Guest Network  | For function or parameters in details, please click the corresponding menu on the left.               |  |
| US8 Settings   |                                                                                                    |  |
| Diagnostics    | Next                                                                                                  |  |
| Management     |                                                                                                    |  |
| Logout         |                                                                                                    |  |
|                |                                                                                                    |  |

## شکل ۱

در این مرحله گزینه ADSL انتخاب شودو Next کنید.

| Ptp-link       | 300Mbps Wireless N USB ADSL2+ Modern Router<br>Model No. TD-Wisse              |
|----------------|--------------------------------------------------------------------------------|
| Device Info    |                                                                                |
| Quick Setup    |                                                                                |
| Operation Mode | Quick Satup-Operation mode                                                     |
| Advanced Setup |                                                                                |
| IPTV           | You can sated which operation mode the router works in                         |
| Wreless.       |                                                                                |
| Guest Network  | Choose Operation mode : 🔹 ADSL Modern Router Mode 🔤 Enable 3G as hackup access |
| US8 Settings   |                                                                                |
| Diagnostics    | Wintess Router Mode                                                            |
| Management,    |                                                                                |
| Logout         | 30 Router Mode                                                                 |
|                | Enable IPv6 in this operation mode:                                            |
|                | Next                                                                           |
|                | شکل ۲                                                                          |

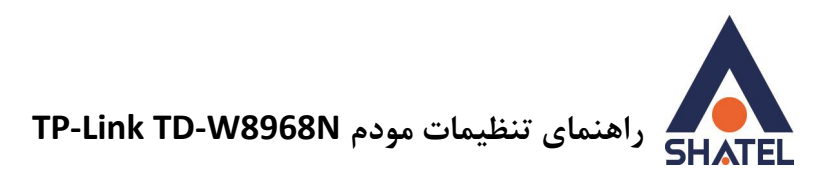

مرحله بعدی ، تنظیمات به صورتی که در شکل نمایش داده شده است باید انجام شود.

| Device Info    |                                    |                                       |  |
|----------------|------------------------------------|---------------------------------------|--|
| Ouck Setup     |                                    |                                       |  |
| Operation Mode | Quick Setup - WAN Configurations   |                                       |  |
| Advanced Setup |                                    |                                       |  |
| VTY            | Country                            | tran -                                |  |
| Wreless        | isp.                               | Shatel/All around the Iran'/(PPPoE) · |  |
| Guest Network  | VPWCE                              | (0-2551/(32-655350)                   |  |
| USB Settings   | Encapeulation Mode                 | ILCOMMENDATIONS - (petional)          |  |
| Diagnostics    |                                    | Long strong metanation                |  |
| Management     |                                    |                                       |  |
| Logout         | WAN Link Type:                     | PPPoE(PPP over Ethernet) *            |  |
|                | PPP Usemane                        | شناسه كاربرى                          |  |
|                | PPP Password                       | رهز اينترنت                           |  |
|                | PPPoE Service Name:                | (optional)                            |  |
|                | MTU (bytes)                        | saleb (boltonal)                      |  |
|                | PPPoE Service Name:<br>MTU (bytes) | (cptional)<br>1480 (cptional)         |  |

در مرحله بعدی، تنظیمات وایرلس را مشابه زیر را انجام دهید. و سپس Next کنید.

| Ptp-link                   | 300Mbps Wireless N USB ADSL2+ Modern Router<br>Model No. TD-W8968                                                                                               |
|----------------------------|----------------------------------------------------------------------------------------------------|
| Device Info<br>Quick Setup |                                                                                                    |
| Operation Mode             | Quick Setup - Wireless Configurations                                                                                                    |
| Advanced Setup             |                                                                                                    |
| IPTV                       |                                                                                                    |
| Wireless                   | Enable Wireless:                                                                                                    |
| Guest Network              | You can configure SSID and your WLAN Authentication type.                                                                                                    |
| USB Settings               | Wreless Network Name:                                                                                                    |
| Diagnostics                | ······································                                                                                                    |
| Management                 | In order to protect your memory some memory and unautorized users, is is nightly recommended you choose one or the hollowing wreness network security settings. |
| Logout                     | Network Authentication: WPA2-Personal (best/recommended *                                                                                                    |
|                            | رمز وابرلسي (Also called WPA Pre-Shared Key)                                                                                                    |
|                            | (You can enter ASCII characters between 8 and 63 characters or 8 to 64 Hexadecimal characters.)                                                                 |
|                            | Back Skip Wi-Fi Next                                                                                                    |
|                            | شکل ۴                                                                                                    |

۲

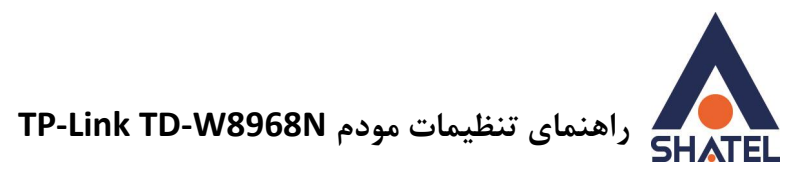

و در انتها بر روی گزینه Confirm کلیک کنید.

| evice info    |                                                    |                                 |
|---------------|----------------------------------------------------|---------------------------------|
| Juck Setup    | and the of the other                               |                                 |
| peration Mode | Guick Setup - Summary                              |                                 |
| dvanced Setup |                                                    |                                 |
| TV            |                                                    |                                 |
| ireiess       |                                                    |                                 |
| uest Network  | WAN Configurations                                 |                                 |
| SB Settings   | Math Terr                                          | after man                       |
| agnostics     | Layer2 information                                 | 0/05                            |
| anagement     | WARE Link Type                                     | PPPoE                           |
| gout          | PPP Usemame                                        | شباسه كاربري                    |
|               | PPP Password                                       | رمر استریت                      |
|               | PPP MTU                                            | 1480                            |
|               | Note1 Some WAN Connection(s) or Layer2 Interfacer  | a) may be replaced by new oriel |
|               | Note2: The Virtual Server Rules of some WW4 Connec | Son(s) may be deleted           |
|               | WI-Fi Configurations                               |                                 |
|               | Wheeless Network Name                              | نام والرئس                      |
|               | Network Authentication                             | W8%2-Personal                   |
|               | Witeless NetWork Key                               | رطز والبرلسي                    |

شکل ۵

٣

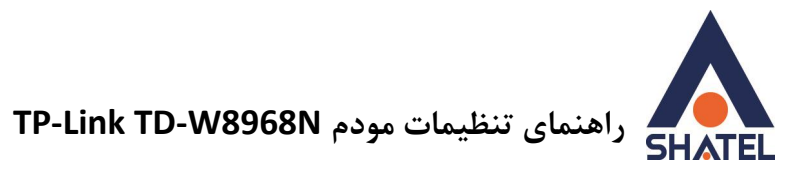

| Nireless                                                                                               |                                                                                                    |                                     |
|----------------------------------------------------------------------------------------------------|----------------------------------------------------------------------------------------------------|-------------------------------------|
| Basic Settings                                                                                         |                                                                                                    |                                     |
| WPS Settings                                                                                           |                                                                                                    |                                     |
| Wireless Basic Settings                                                                                |                                                                                                    |                                     |
|                                                                                                    | 10 MRA                                                                                                    |                                     |
| Basic parameters of the wireless network can be config                                                 | ured on this page.                                                                                        | Enter an SSID fo                    |
| Basic parameters of the wireless network can be config<br>SSID:<br>Mode:                               | TP-LINK_130969                                                                                            | Enter an SSID fo<br>identification- |
| Basic parameters of the wireless network can be config<br>SSID:<br>Mode:<br>Channel:                   | Ured on this page.<br>TP-LINK_130969<br>11bgn mixed V                                                     | Enter an SSID fo<br>identification- |
| Basic parameters of the wireless network can be config<br>SSID:<br>Mode:<br>Channel:<br>Channel Width: | TP-LINK_130969<br>11bgn mixed<br>Auto                                                                     | Enter an SSID fo<br>identification- |
| Basic parameters of the wireless network can be config<br>SSID:<br>Mode:<br>Channel:<br>Channel Width: | TP-LINK_130969<br>11bgn mixed<br>Auto<br>Enable Wireless                                                  | Enter an SSID fo<br>identification- |
| Basic parameters of the wireless network can be config<br>SSID:<br>Mode:<br>Channel:<br>Channel Width: | Ured on this page.<br>TP-LINK_130969<br>11bgn mixed<br>Auto<br>Auto<br>Enable Wireless<br>Enable SSID Bro | Enter an SSID fo<br>identification- |

شکل ۶

در قسمت Security نیز ، در حالت WPA2 PSK پسوورد وایرلس خود را مشخص کنید.

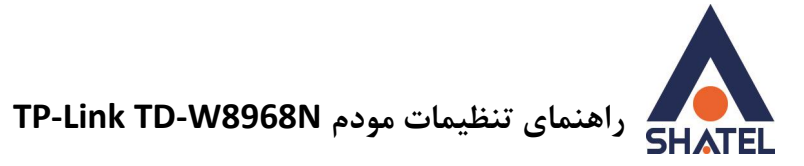

## **MAC Filtering**

این قابلیت برای این استفاده می شود که بتوان اجازه دسترسی و یا عدم دسترسی برای تعدادی از سیستمها ایجاد کرد. برای فعالسازی این قابلیت از منو Wireless صفحه گزینه Wireless MAC Filter را انتخاب کنید. گزینه را بر روی Enable قرار دهید بعد از انجام این کار با توجه به مقصود خود از MAC Filtering گزینه Action را بر روی حالت Allow یا Deny قرار

دهید و در قسمت های #Mac Address ، مک آدرس دستگاه ها را وارد کنید.

×درصورت انتخاب گزینه Deny لیست MACهای درج شده در جدول اجازه دسترسی به شبکه وایرلس را ندارند و در صورت انتخاب گزینه Allow فقط MAC های درج شده در جدول اجازه دسترسی به شبکه وایرلس را دارند.

|                        | 450M Wireless N Router<br>Model No. TL-WR940N                             |
|------------------------|---------------------------------------------------------------------------|
| Status 🔺               |                                                                           |
| Quick Setup            |                                                                           |
| WPS                    | Wireless MAC Filtering                                                    |
| Working Mode           |                                                                           |
| Network                | Wireless MAC Filtering: Disabled Enable                                   |
| Wireless               |                                                                           |
| - Wireless Settings    | Filtering Rules                                                           |
| - Wireless Security    |                                                                           |
| - Wireless MAC Filteri | Allow the stations specified by any enabled entries in the list to access |
| - Wireless Advanced    | Priori are stations specifica by any onables on the net to access.        |
| - Wireless Statistics  |                                                                           |
| Guest Network          | ID MAC Address Status Description Modify                                  |
| DHCP                   |                                                                           |
| Forwarding             | Add New                                                                   |
| Security               |                                                                           |
| Parental Control       | Previous Next                                                             |
| Access Control         |                                                                           |
| Advanced Routing       |                                                                           |
| Bandwidth Control      |                                                                           |
| IP & MAC Binding       |                                                                           |
| Dynamic DNS            |                                                                           |
|                        |                                                                           |
| IPv6 Support           |                                                                           |
| System Tools           |                                                                           |

شکل ۷